## 補足情報報告システムから、

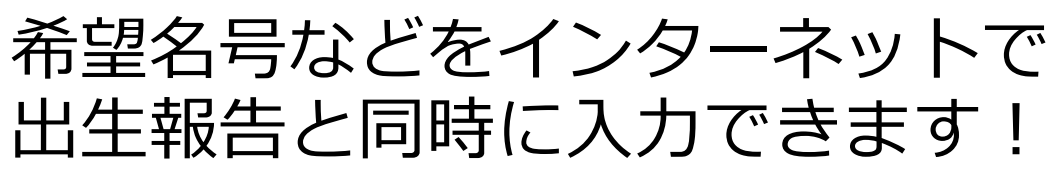

届出 Web システムの「出生の届出のページ」 画面で必要項目を入力した後、「データ送信 開始」を押します。

| (この                                                                                      | T TT PK AD                                                                                                    |                                                                                           | # 5                   | 57-F                                                                                                    |                                                                                                    |             | 名称                        |                                                                                                    |                                                                                                    | 5-2010/2/14 11-27-15                                                                                                    | 西郷 大                                                                                                    |
|------------------------------------------------------------------------------------------|----------------------------------------------------------------------------------------------------|-------------------------------------------------------------------------------------------|-----------------------|----------------------------------------------------------------------------------------------------|----------------------------------------------------------------------------------------------------|-------------|---------------------------|----------------------------------------------------------------------------------------------------|----------------------------------------------------------------------------------------------------|----------------------------------------------------------------------------------------------------|----------------------------------------------------------------------------------------------------|
|                                                                                          | 内容を届出する                                                                                                    | る方)                                                                                       | 0363                  | 67 0                                                                                                    | 西郷 太                                                                                                    | ₿B          | -017                      |                                                                                                    | 新ビロフィン日間<br>ログイン日時:20                                                                                        | 16/3/14 11:39:05                                                                                                    | E1744 A                                                                                                    |
|                                                                                          |                                                                                                    |                                                                                           | 0000                  |                                                                                                    |                                                                                                    |             |                           |                                                                                                    |                                                                                                    |                                                                                                    |                                                                                                    |
| 印刷                                                                                       |                                                                                                    |                                                                                           |                       |                                                                                                    |                                                                                                    |             |                           | 一行挿入                                                                                                    | 一行取酒                                                                                                    |                                                                                                    | ন                                                                                                    |
|                                                                                          | _                                                                                                    |                                                                                           |                       |                                                                                                    |                                                                                                    |             |                           |                                                                                                    |                                                                                                    |                                                                                                    | N                                                                                                    |
| No.                                                                                      | 最ポコード                                                                                                    | 個伟                                                                                        | 訪川番号                  | 出生年月日                                                                                                    | 離鍵の数                                                                                                    | PI =        | 件個体識別書号                   | 1051                                                                                                    |                                                                                                    | 未装着耳槽一覧                                                                                                    |                                                                                                    |
| 1                                                                                        | 036367 50                                                                                                    | 1351                                                                                      | 336 7                 | 2016/2/10                                                                                                    | 2.火ス                                                                                                    | <b>~</b>    | 135133 35                 | 6.日本短角種                                                                                                    | ⊻ _                                                                                                    | <ul> <li> <b>王標番号順</b> </li> </ul>                                                                                                    |                                                                                                    |
| 2                                                                                        | 0363673 0                                                                                                    | 1351                                                                                      | 336 9                 | 2016/2/10                                                                                                    | 2.火ス                                                                                                    | -           | 1351335735                | 2.ジャージー種                                                                                                    | ~                                                                                                    | 0 10-1 (10-10 FB 10                                                                                                    |                                                                                                    |
| 3                                                                                        | 036367 50                                                                                                    | 1351                                                                                      | 33616                 | 2016/2/11                                                                                                    | 2.77                                                                                                    | ~           | 1351335 5                 | 1.ホルスタイン種                                                                                                    | ×                                                                                                    |                                                                                                    |                                                                                                    |
| 4                                                                                        | 036367:#50                                                                                                    | 1351                                                                                      | 3360.3                | 2016/2/12                                                                                                    | 2,3/2                                                                                                    | ×           | 1351335                   | 12.乳用種(1及び2以                                                                                                    | 外〉 🗸                                                                                                    | ○ <b>死行日</b> 順                                                                                                    |                                                                                                    |
| 5                                                                                        | 0363673050                                                                                                    | 1351                                                                                      | 336 0                 | 2016/2/13                                                                                                    | 2.32                                                                                                    | ×           | 1351335.05                | 12.乳用種(1及(A2以)                                                                                                    | <u>%</u> > ⊻                                                                                                 | 表示物物                                                                                                    | -                                                                                                    |
| 7                                                                                        | 036367 50                                                                                                    | 1351                                                                                      | 336 4                 | 2016/2/10                                                                                                    | 1.72                                                                                                    |             | 1351335                   | 3.23846                                                                                                    |                                                                                                    | 1351 6510                                                                                                    |                                                                                                    |
|                                                                                          |                                                                                                    | <u> </u>                                                                                  |                       |                                                                                                    | -                                                                                                    | <b>v</b>    |                           |                                                                                                    | ~                                                                                                    | 1351136527                                                                                                    |                                                                                                    |
|                                                                                          |                                                                                                    |                                                                                           |                       |                                                                                                    |                                                                                                    | -           |                           |                                                                                                    | ~                                                                                                    | 1351336534                                                                                                    |                                                                                                    |
|                                                                                          |                                                                                                    |                                                                                           |                       |                                                                                                    |                                                                                                    | -           |                           |                                                                                                    | ~                                                                                                    | 1351116558                                                                                                    |                                                                                                    |
| $\rightarrow$                                                                            |                                                                                                    |                                                                                           |                       |                                                                                                    |                                                                                                    | <b>N</b>    |                           |                                                                                                    | ~                                                                                                    | 1351316565                                                                                                    |                                                                                                    |
|                                                                                          |                                                                                                    | -                                                                                         |                       |                                                                                                    | -                                                                                                    |             |                           |                                                                                                    | ×                                                                                                    | 1351006572                                                                                                    |                                                                                                    |
|                                                                                          |                                                                                                    | -                                                                                         |                       |                                                                                                    | -                                                                                                    | -<br>-      |                           |                                                                                                    | ×                                                                                                    | 1351006596                                                                                                    |                                                                                                    |
| +                                                                                        |                                                                                                    | -                                                                                         |                       |                                                                                                    | +                                                                                                    | ~           |                           |                                                                                                    | <ul> <li>V</li> </ul>                                                                                        | 13513 6602                                                                                                    | _                                                                                                    |
|                                                                                          |                                                                                                    |                                                                                           |                       |                                                                                                    |                                                                                                    |             |                           |                                                                                                    |                                                                                                    | 町500件 次500件                                                                                                    |                                                                                                    |
|                                                                                          | 2                                                                                                    | <br>2                                                                                     | 「報<br>をし              | 告<br>た<br>中                                                                                                    | 象っに                                                                                                    | 牛自          | 一覧<br>動登                  | 〕を押し<br>録対象                                                                                                    | します<br>生か                                                                                                    | t(届出<br>いる場                                                                                                    |                                                                                                    |
|                                                                                          | 2                                                                                                    | <br>7<br>1                                                                                | -<br>報<br>をし<br>合(:   | 告対<br>た中<br>こ表                                                                                                    | す<br>りに<br>示さ                                                                                                    | 牛自れ         | 一覧<br>動登<br>るボ            | 」を押し<br>録対象<br>タンです                                                                                               | します<br>(牛か <sup>-</sup> )。                                                                                   | t(届出<br>いる場                                                                                                    | Δ                                                                                                    |
|                                                                                          |                                                                                                    | <br>ז<br> <br> -~נ                                                                        | - 報<br>をし<br>合に       | 告<br>が<br>た<br>中<br>こ<br>表<br>デ                                                                                                    |                                                                                                    | 牛自れ         | 一覧<br>動登<br>るボ:           | 」を押し<br>録対象<br>タンです                                                                                               | します<br>(牛が<br><sup>-</sup> )。                                                                                | t(届出<br>いる場                                                                                                    | 4                                                                                                    |
|                                                                                          | の届出の                                                                                                    | 「<br>「<br>」<br>つペー<br>る方)                                                                 | - 報<br>をし<br>合(:      | 告求<br>た中<br>こ表;                                                                                                    |                                                                                                    | 牛自れ         | 一覧<br>動登<br>るボ            | 」を押し<br>録対象<br>タンです                                                                                               | します<br>、牛が<br><sup>-</sup> )。                                                                                | ナ(届出<br>いる場<br><sup>2014</sup> 2163714125                                                                                                    | 4                                                                                                    |
|                                                                                          | の届出の                                                                                                    | 「<br>マイ<br>いペー<br>る方)                                                                     | - 報<br>をし<br>合(:<br>ジ | 告<br>がた<br>中<br>こ<br>表<br>ジ<br>の<br>36367                                                                                                    |                                                                                                    | 牛自れ         | 一覧動登るボ                    | 」を押し<br>録対象<br>タンです                                                                                               | くます<br>(牛か <sup>-</sup> )。                                                                                   | け(届出<br>いる場<br><sup>D7〜CBM: 2016/3/14</sup><br><sup>C2BM: 2016/3/14</sup> 125                                                                                | 4                                                                                                    |
|                                                                                          | の届出の                                                                                                    | 「<br>マー<br>ふか<br>タを                                                                       |                       | 告<br>か<br>た<br>中<br>こ<br>表<br>の<br>363967<br>付<br>し<br>ま                                                                                                    |                                                                                                    | 牛自れ         | 一覧動登るボ                    | 〕を押し<br>録対象<br>タンです                                                                                               | します<br>(牛か <sup>-</sup> )。                                                                                   | け(届出<br>いる場<br><sup>D27</sup> つE時: 20160/14<br>つとE時: 20160/14 125                                                                                            | <b>上</b><br>加获登録者:                                                                                                    |
|                                                                                          |                                                                                                    | <br> <br> <br> <br> <br> <br> <br> <br> <br> <br> <br> <br> <br> <br> <br> <br> <br> <br> | 「報<br>をし<br>合(:<br>ジ  | 告                                                                                                    |                                                                                                    | 牛自れ         | 一覧動登るボ                    | 」を押し<br>録対象<br>タンです<br>®#                                                                                         | _ます<br>.牛か <sup>−</sup> )。                                                                                   | ナ(届出<br>いる場<br><sup>127</sup> ~5時:20163/14<br>1~589:20163/14 12:5                                                                                            |                                                                                                    |
|                                                                                          | の<br>届<br>出<br>の<br>に<br>の<br>届<br>出<br>の<br>に<br>の<br>示<br>怖<br>報<br>の<br>内<br>等<br>を<br>晶<br>当<br>の<br>に<br>し<br>の<br>で<br>・<br>市<br>幣<br>報<br>し<br>の<br>う<br>・<br>市<br>幣<br>報<br>し<br>の<br>う<br>・<br>市<br>幣<br>物<br>の<br>う<br>で<br>新<br>か<br>う<br>の<br>ら<br>で<br>も<br>ま<br>よ<br>す<br>・<br>い<br>う<br>で<br>も<br>ま<br>よ<br>す<br>・<br>い<br>う<br>で<br>も<br>ま<br>よ<br>す<br>・<br>の<br>も<br>つ<br>ち<br>い<br>う<br>で<br>も<br>ま<br>よ<br>す<br>・<br>の<br>も<br>つ<br>ち<br>い<br>う<br>で<br>も<br>ま<br>よ<br>す<br>・<br>の<br>も<br>つ<br>ち<br>い<br>う<br>で<br>も<br>ま<br>よ<br>す<br>・<br>の<br>も<br>つ<br>ち<br>い<br>う<br>で<br>し<br>つ<br>の<br>の<br>の<br>の<br>の<br>の<br>の<br>の<br>の<br>の<br>の<br>の<br>の                                                                                                    | <br> <br> <br> <br> <br> <br> <br> <br> <br> <br> <br> <br> <br> <br> <br> <br> <br> <br> |                       | 告<br>か<br>た<br>中<br>こ<br>表<br>。<br>。<br>。<br>、<br>、<br>、<br>、<br>、<br>、<br>、<br>、<br>、<br>、<br>、<br>、<br>、                                                                                                    |                                                                                                    |             | 一覧<br>動登<br>るボ<br>(メールやド) | 」を押し<br>録対象<br>タンです<br>8#                                                                                         | します<br>(牛か <sup>*</sup><br><sup>-</sup> )。 <sup>199</sup>                                                    | け(届出<br>いる場<br><sup>ロッインEM9:20163/14</sup> 1258<br>315                                                                                                    | <b>血缺登録者</b> :<br>虎地二十:011<br>虎地名:西语:                                                                                                    |
|                                                                                          | の<br>届出の<br>オー構報<br>特徴<br>第本最出す<br>、<br>出す<br>一<br>構<br>報<br>新<br>大<br>一<br>構<br>報<br>の<br>内<br>客<br>を<br>晶<br>出す<br>・<br>、<br>、<br>、<br>、<br>、<br>、<br>、<br>、<br>、<br>、<br>、<br>、<br>、                                                                                                    | <br> <br> <br> <br> <br> <br> <br> <br> <br> <br> <br> <br> <br> <br> <br> <br> <br> <br> |                       | 告                                                                                                    |                                                                                                    | 牛<br>自<br>れ | 一覧<br>動登<br>るボ<br>(メールやト: | 」を押し<br>録対象<br>タンです<br>5H                                                                                         |                                                                                                    | け(届出<br>いる場<br><sup>DY-</sup> C-EM:20163/14<br>12:58<br>20163/14 12:58                                                                                       | ▲<br>此<br>立<br>本                                                                                                    |
|                                                                                          | での届出の<br>デー構築<br>内容を届出す・<br>出ず一<br>社デーー<br>経内容あよび。<br>あよび、「<br>福出内容                                                                                                    | <br>                                                                                      |                       | 告<br>、た<br>中<br>こ<br>表<br>、<br>、<br>、<br>、<br>、<br>、<br>、<br>、<br>、<br>、<br>、<br>、<br>、                                                                                                    |                                                                                                    |             |                           | 」を押し<br>録対象<br>タンです<br><sup>614</sup>                                                                             |                                                                                                    | t(届出<br>いる場<br><sup>12/</sup> -2016/01/4<br>                                                                                                    | <b>血缺登録系</b><br>成場二十:011<br>成場名:西源<br>1<br>011<br>1<br>011                                                                                           |
|                                                                                          | の届出の<br>すの構築<br>時代であい。<br>および、「局出内で<br>およい、「局出内で<br>あた、「局出内で<br>たない。<br>ない、<br>ない、<br>ない、<br>ない、<br>ない、<br>ない、<br>ない、<br>ない、                                                                                                    | <br>                                                                                      |                       | 告                                                                                                    | す象<br>「<br>「<br>「<br>、<br>、<br>、<br>、<br>、<br>、<br>、<br>、<br>、<br>、<br>、<br>、<br>、                                                                                                    |             |                           | 」を押し<br>録対象<br>タンです<br>8#<br><sup>17メニューの「編</sup><br>19日より90日3                                                    |                                                                                                    | t(届出<br>いる場<br><sup>Dy</sup> -y-BH: 2016/014<br>y-06H4: 2016/014 1258<br>J)を<br>31を                                                                          | 血鼓登録為:<br>意場二十:011<br>意場名:西部 2<br>(個4<br>1 011<br>2 012                                                                                              |
|                                                                                          | の届出の。<br>す一権機の存在場よす。<br>出デー権の存在場よす。<br>出デー権の存在場より、<br>はたデーー                                                                                                    | 【<br>、<br>、<br>、<br>、<br>、<br>、<br>、<br>、<br>、<br>、<br>、<br>、<br>、                        |                       |                                                                                                    | <b> 甘象</b> に 、 、 、 、 、 、 、 、 、 、 、 、 、 、 、 、 、 、                                                                                                    | 牛自れ         |                           | 」を押し<br>録対象<br>タンです<br>8#<br><sup>7フズニューの「届</sup><br>13日より90日3<br>50-の確認は必                                        |                                                                                                    | t(届出<br>いる場<br><sup>D7〜DBM:20163/14</sup><br>125<br>31を<br>31を                                                                                               | 血     放         会         新会         新会                                                                                                    |
|                                                                                          | この届出の<br>デード報報<br>内容を届出す・<br>日<br>一<br>日<br>一<br>日<br>一<br>一<br>日<br>の<br>つ<br>、<br>「<br>の<br>市<br>報<br>報<br>し<br>の<br>つ<br>、<br>市<br>報<br>の<br>内<br>空<br>を<br>届<br>出す・<br>、<br>し<br>い<br>っ<br>、<br>し<br>い<br>っ<br>、<br>い<br>の<br>つ<br>の<br>つ<br>た<br>ご<br>い<br>い<br>、<br>い<br>の<br>、<br>い<br>の<br>、<br>の<br>つ<br>、<br>い<br>っ<br>、<br>い<br>の<br>、<br>の<br>つ<br>、<br>い<br>の<br>、<br>の<br>つ<br>、<br>い<br>の<br>、<br>の<br>つ<br>、<br>の<br>っ<br>い<br>っ<br>、<br>い<br>の<br>、<br>の<br>っ<br>い<br>い<br>、<br>い<br>の<br>、<br>の<br>つ<br>、<br>の<br>つ<br>、<br>い<br>っ<br>い<br>い<br>、<br>い<br>っ<br>い<br>い<br>、<br>の<br>っ<br>い<br>い<br>、<br>の<br>っ<br>、<br>い<br>っ<br>い<br>っ<br>、<br>の<br>つ<br>、<br>の<br>つ<br>、<br>い<br>っ<br>い<br>っ<br>い<br>っ<br>い<br>っ<br>い<br>っ<br>い<br>っ<br>い<br>っ<br>い<br>い<br>っ<br>い<br>っ<br>い<br>っ<br>い<br>、<br>、<br>、<br>、<br>、<br>、<br>、<br>、<br>、<br>、<br>、<br>、<br>、 | 【                                                                                         |                       | 告<br>、<br>た<br>中<br>こ<br>表<br>ジ<br>一<br>の<br>6<br>(<br>な<br>り<br>登録<br>、<br>な<br>り<br>一<br>な<br>し<br>ま<br>う<br>、<br>、<br>、<br>、<br>、<br>、<br>、<br>、<br>、<br>、<br>、<br>、<br>、                                                                                                    |                                                                                                    | 牛自れ         |                           | 」を押し<br>録対象<br>タンです<br><sup>レフメニューの「届</sup><br><sup>ト当日より90日ま<br/>トラーの確認(14)</sup>                                |                                                                                                    | t(届出<br>いる場<br><sup>12/</sup> -2016/3/14<br>1-2-089:2016/3/14<br>12:56<br>3)を<br>こさ                                                                          | <b>血統登録系</b>                                                                                                    |
|                                                                                          | の<br>届出の<br>デー<br>構 役<br>新<br>構 役<br>で<br>ま<br>よ<br>の<br>に<br>出<br>ヴ<br>ー<br>構<br>役<br>の<br>常<br>を<br>電<br>出<br>す<br>・<br>構<br>役<br>の<br>常<br>を<br>電<br>出<br>ず<br>・<br>、<br>構<br>役<br>の<br>音<br>を<br>電<br>出<br>す<br>・<br>、<br>す<br>・<br>、<br>ま<br>・<br>す<br>・<br>、<br>ま<br>・<br>す<br>・<br>、<br>ま<br>・<br>す<br>・<br>、<br>ま<br>・<br>、<br>、<br>、<br>、<br>、<br>、<br>、<br>、<br>、<br>、<br>、<br>、<br>、                                                                                                    | 【<br>                                                                                     |                       | 告交<br>た中<br>こ表デ<br>の36367<br>时しま<br>跳いたけ                                                                                                    | <b>対象</b><br><b>に</b><br>示<br><b>こ</b><br>た<br>る<br>こ<br>に<br>た<br>の<br>こ<br>に<br>な<br>の<br>に<br>、<br>の<br>の<br>で<br>の<br>の<br>の<br>の<br>の<br>の<br>の<br>の<br>の<br>の<br>の<br>の<br>の                                                                                                    |             |                           | 」を押し<br>録対象<br>タンです<br>8#<br><sup>17メニューの「届</sup>                                                                 | しまで、<br>(牛が<br>一)。<br><sup>107</sup><br><sup>107</sup><br><sup>107</sup><br><sup>107</sup><br><sup>107</sup> | t(届出<br>いる場<br><sup>Dy</sup> 1-289:20160/14<br>1258<br>1955<br>1955<br>1955<br>1955<br>1955<br>1955<br>1955<br>19                                            | 血鼓登録為:<br>唐場二十:011<br>唐場名:西海<br>1 011<br>2 3 012<br>3 012<br>4 012<br>5 012                                                                          |
|                                                                                          | の届出の<br>オー情報<br>明守を編ます<br>出デーー<br>録内容および<br>利用にださい。<br>ならいたちごさい<br>ありがとうごさ                                                                                                    |                                                                                           |                       | 告<br>文<br>た<br>中<br>こ<br>表<br>家<br>コー<br>の<br>36367<br>ま<br>の<br>36367<br>ま<br>の<br>36367<br>ま<br>の<br>36367<br>ま<br>の<br>36367<br>ま<br>の<br>36367<br>ま<br>の<br>36367<br>ま<br>の<br>し<br>36367<br>ま<br>の<br>し<br>う<br>も<br>し<br>う<br>ち<br>し<br>う<br>も<br>し<br>う<br>も<br>し<br>う<br>も<br>し<br>う<br>も<br>し<br>う<br>も<br>し<br>う<br>も<br>し<br>う<br>も<br>し<br>う<br>も<br>し<br>う<br>も<br>し<br>う<br>も<br>し<br>う<br>も<br>し<br>う<br>も<br>し<br>う<br>も<br>し<br>う<br>も<br>し<br>う<br>も<br>し<br>う<br>も<br>し<br>う<br>も<br>し<br>う<br>し<br>う<br>も<br>し<br>う<br>も<br>し<br>う<br>し<br>う<br>も<br>し<br>う<br>し<br>う<br>も<br>し<br>う<br>う<br>も<br>し<br>う<br>し<br>し<br>う<br>し<br>し<br>う<br>し<br>し<br>し<br>し<br>し<br>し<br>し<br>し<br>し<br>し<br>し<br>し<br>し                                                                                                    |                                                                                                    | 牛自れ         |                           | 」を押し<br>録対象<br>タンです<br>8#*                                                                                        |                                                                                                    | t(届出<br>いる場<br><sup>D2-0-DH1:20160/14</sup><br>12-0H1:20160/14<br>12-5<br>BIを<br>こさ                                                                          | 血統登録者。<br>機場コード:011<br>農場名:西部 3<br>1 011<br>3 012<br>4 011<br>5 012                                                                                  |
| <ul> <li>出生</li> <li>この行</li> <li>届</li> <li>登正式なお</li> <li>※い。</li> <li>ご利用用</li> </ul> | の属出の<br>ケー幣後<br>銀山す・<br>日子一・<br>日子一・<br>日子一・<br>日子一・<br>日子一・<br>日子一・<br>日子一・<br>日子一                                                                                                    |                                                                                           |                       | 告<br>文<br>た<br>中<br>こ<br>表<br><sup>食 &amp; 3<br/>036367<br/>时<br/>1<br/><sup>食 &amp; 3</sup><br/>の<br/>3<br/>(<br/>な<br/>り<br/>一<br/>数<br/>・<br/>に<br/>中<br/>、<br/>、<br/>、<br/>、<br/>、<br/>、<br/>、<br/>、<br/>、<br/>、<br/>、<br/>、<br/>、<br/></sup>                                                                                                    |                                                                                                    | 牛自れ         |                           | 」を押し<br>録対象<br>タンです<br><sup>のフメニューの「届</sup><br><sup>(対当日より90日ま<br/>(対当日より90日ま<br/>(対当日より90日ま<br/>(対当日より90日ま</sup> | 、まで、<br>(牛か)。<br><sup>(一)</sup> 。<br><sup>(四)</sup><br><sup>(四)</sup><br><sup>(四)</sup><br><sup>(四)</sup>    | ナ(届出<br>いる場<br><sup>12/</sup> -2016/01/4<br>イン日時: 2016/01/4<br>12:5                                                                                          | <b>血肤登録系</b><br>成場コード:011<br>点場名:西部 3<br>1<br>1<br>1<br>3<br>012<br>3<br>012<br>4<br>012<br>5<br>012                                                 |
| 出生しての同日日の一日日の日本の日本の日本の日本の日本の日本の日本の日本の日本の日本の日本の日本の日                                       | の届出の<br>ケー情報<br>内内でを量出す・<br>出デーム<br>超内容かよびしたチー・<br>ありがとうこさ<br>ありがとうこさ                                                                                                    | 37 0<br>                                                                                  |                       | 告 次<br>た 中<br>こ 表 ジ<br>(0 08997)<br>確認いた<br>が<br>(なり登録)                                                                                                    |                                                                                                    |             |                           | 」を押し<br>録対象<br>タンです<br>8#<br>パフメニューの「届<br>け当日より90日ま<br>こうーの確認は必                                                   | します。<br>生<br>中<br>か<br>つ<br>)。<br><sup>109</sup><br>出内容確認<br>までです。<br>ず行ってい                                  | t(届出<br>いる場<br><sup>201</sup> /2-0月:20162/14<br>22162/14 128<br>30を<br>まま                                                                                    | 血球登録希:<br>唐場二十:011<br>夏場名:西海<br>1 011<br>2 011<br>3 012<br>3 012<br>3 012<br>5 012                                                                   |
|                                                                                          | の雇出の。<br>一番後のない、<br>一番後のない、<br>一番後のない、<br>およい「届出内・<br>一番のない、<br>ない、<br>ない、<br>ない、<br>ない、<br>ない、<br>ない、<br>ない、                                                                                                    | 30 0000000000000000000000000000000000                                                     |                       | 告 次<br>た 中<br>こ<br>表<br>303397<br>間<br>303397<br>間<br>303397<br>間<br>303397<br>1<br>303397<br>1<br>3035<br>1<br>3035<br>1<br>3035<br>1<br>3035<br>1<br>3035<br>1<br>3035<br>1<br>3035<br>1<br>3035<br>1<br>3035<br>1<br>3035<br>1<br>3035<br>1<br>3035<br>1<br>3035<br>1<br>3035<br>1<br>3035<br>1<br>30<br>1<br>1<br>1<br>1<br>1<br>1<br>1<br>1<br>1<br>1<br>1<br>1<br>1 | <b>甘象</b><br><b>「</b> た<br><b>」</b><br>「<br>「<br>「<br>「<br>「<br>「<br>」<br>「<br>」<br>」<br>、<br>登<br>「<br>、<br>む<br>、<br>した<br>、<br>登<br>「<br>い<br>、<br>む<br>、<br>の<br>、<br>の<br>、<br>、<br>、<br>の<br>、<br>、<br>、<br>の<br>、<br>、<br>、<br>、<br>、<br>、<br>、<br>、<br>、<br>、<br>、<br>、<br>、 |             |                           | 」を押し<br>録対象<br>タンです<br>8#<br>パランニューの「届<br>け当日より90日目<br>5<br>- 秋葉・延長等に                                             |                                                                                                    | t(届出<br><b>いる場</b><br><sup>D9-0-DBH: 2016/01/4<br/>4-7-DBH: 2016/01/4<br/>12:5<br/>BJを<br/>5-0<br/>5-0<br/>5-0<br/>5-0<br/>5-0<br/>5-0<br/>5-0<br/>5-0</sup> | 血統登録希<br>劇□一下:011<br>魚域名:西部<br>1 011<br>2 012<br>3 012<br>3 012<br>4 012<br>5 012                                                                    |
|                                                                                          | の届出の<br>ケー幣を留出す。<br>出デー・<br>日子で、<br>日子で、<br>日子で、<br>日子で、<br>日子で、<br>日子で、<br>日子で、<br>日子で、                                                                                                    |                                                                                           |                       | 告交<br>た中<br>こ表<br>の36397<br>は、明日<br>3<br>は、明日<br>3<br>は、明日<br>3<br>は、<br>の<br>6<br>戦争<br>で<br>の<br>の<br>6<br>戦争<br>で<br>の<br>の<br>の<br>第<br>数<br>つ<br>ー                                                                                                    | <b>甘象</b><br><b>「下す」</b><br>「下す」<br>「下す」<br>「下す」<br>「「下す」<br>「「下す」<br>「「下す」<br>「「「」」<br>「「」」<br>「「」」<br>「「」」<br>「「」」<br>「「」」<br>「」」<br>「」<br>「                                                                                                    | 牛自れ         |                           | 」を押し<br>録対象<br>タンです<br>6時<br>パメニューの「届<br>付当日より90日ま<br>つーの確認は必<br>る<br>- 一種、乳用種の <sup>2</sup>                      |                                                                                                    | t(届出<br>いる場<br><sup>127</sup> -2日第:20160/14<br>1-2-日第:20160/14<br>12:55<br>30を<br>こさ                                                                         | <u>血缺登錄為</u><br><u>成地二十:011</u><br><u>成地二十:011</u><br><u>成地</u><br><u>1<br/>2<br/>012</u><br><u>3<br/>012</u><br><u>4<br/>012</u><br><u>5</u><br>012 |

「日本ホルスタイン登録協会自動登録 補足情報入力」を押すと、日本ホル協 の Web ページに接続します。

報告手順は

256!

| 3 13 330633 2016/2/12 2.メス 13 336735 12.乳用種(1及び2以外)<br>4 13 330640 2016/2/13 2.メス 13 336735 12.乳用種(1及び2以外)<br>5 13 330657 2016/2/14 2.メス 13 35735 2.ジャージー種                                                                                                    | 1 | 13 336619<br>13: 336626 | 2016/2/10 | 2.XZ | 13 335735<br>13 335735 | 2.ジャージー種<br>1.ホルスタイン種 |
|----------------------------------------------------------------------------------------------------|---|-------------------------|-----------|------|------------------------|-----------------------|
| 4     13/8/336640     2016/2/13     2.メス     13/8/33575     12.乳用種(1及び2以外)       5     13/8/336657     2016/2/14     2.メス     13/8/335735     2.ジャージー種       -     -     -     -     -     -       -     -     -     -     -     -       -     -     -     -     -     -       -     -     -     -     -     - | 3 | 13 336633               | 2016/2/12 | 2.メス | 13 335735              | 12.乳用種(1及び2以外)        |
| 5 13回336657 2016/2/14 2.メス 13回335735 2.ジャージー種                                                                                                    | 4 | 131 336640              | 2016/2/13 | 2.メス | 1351335735             | 12.乳用種(1及び2以外)        |
|                                                                                                    |   |                         |           |      |                        |                       |

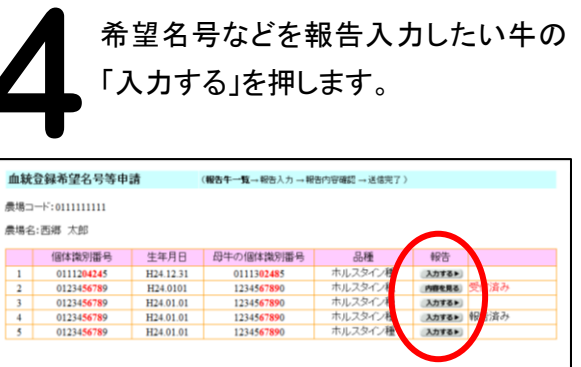

画面を閉じる

必要項目を入力し、「入力した報告内容を確認する」 を押すと、「報告内容確認」画面が表示され、「上記の 内容で報告する」を押して報告完了です。

| 血統登録希望名号                                         | 等申請        | ( <b>報告入力</b> → 報告内容確認 → 送信完了 ) |                   |   |
|--------------------------------------------------|------------|---------------------------------|-------------------|---|
| 農場コード:999999999                                  | 199        |                                 |                   |   |
| 農場名:NNNNNNNN                                     | INNNNNNNNN | NNNNNNNN                        |                   |   |
| 個体識別番号:999999                                    | 99999      |                                 |                   |   |
|                                                  |            | 登録の「                            | 中止・延期・放棄は下段にあります。 |   |
| 申請名号 ?                                           |            |                                 | 希望名号を入け           | ז |
| 中調石与:<br>注意:入力した申請名号は                            | 登録協会で修正する  | 場合があります。ご了承下さい。                 |                   | _ |
|                                                  |            |                                 |                   |   |
| ●母牛の情報                                           | ?          |                                 |                   |   |
| 母牛の個体識別<br>番号                                    | 母牛血統登録     | 母牛名号                            |                   |   |
| 01234567890                                      | 血統登録牛      | *****                           | xxxxxx            |   |
| 品種 🕜                                             |            |                                 |                   |   |
| ホルスタイン種                                          | •          |                                 |                   |   |
| 手色(斑紋) (3)                                       | )          |                                 |                   |   |
| ■OC(異常斑紋)                                        |            | OC, REE                         | ) ならばチェック         | 7 |
| ■RED(赤白斑)                                        |            |                                 |                   |   |
| 産子数 🔹                                            |            |                                 |                   | 1 |
| ◎雌牛一頭のみ                                          |            | 双子以上                            | _ならばチェック          |   |
| ◎ 雌牛の双子<br>  ◎ 雌牛の双子で片7<br>  ◎ 3つ子以上             | 5死亡(耳標装着   | 前)                              |                   | Ι |
| 0001MT                                           | <b>_</b>   |                                 |                   |   |
| 登録の中止・延期・カ                                       | 放棄         | 登録の延期などな                        | があればチェック          | , |
| 死亡(耳標装着後)                                        | 3          | 7/                              |                   | Ι |
| ■死亡により登録中                                        | vĿ         |                                 |                   |   |
| 血統登録延期·放棄                                        | ¥ ()       |                                 |                   |   |
| ● なし                                             | <b>`</b>   |                                 |                   |   |
| <ul> <li>◎ 虚弱体質のため</li> <li>◎ 虚弱体質のため</li> </ul> | 重期<br>↓華   |                                 |                   |   |
|                                                  | この延期       |                                 |                   |   |
| ◎ 共11次十の雌の/                                      | この)放業      |                                 |                   |   |
| 備考?                                              |            |                                 |                   |   |
|                                                  |            |                                 |                   |   |
|                                                  |            |                                 |                   |   |
|                                                  |            |                                 |                   |   |
|                                                  |            | 入力した報告内容を確認する▶                  |                   |   |
|                                                  |            |                                 |                   |   |